|   | الدرجات الفصلية الع |               |                    |  |  |
|---|---------------------|---------------|--------------------|--|--|
|   |                     |               |                    |  |  |
|   | الساعات<br>المكتسبة | المعدل        | الفصل الدراسي      |  |  |
| Ľ | ١٨                  | ٤.٣٤          | الفصل الأول ١٤٣٤   |  |  |
|   | ٦                   | ۳.۰۸          | الفصل الصيفي ١٤٣٣  |  |  |
|   | ١٨                  | ٤.٠٣          | الفصل الثاني ١٤٣٣  |  |  |
|   | ١٨                  | ٤.١٧          | الفصل الأول ١٤٣٣   |  |  |
|   | ١٨                  | ۳.٤٢          | الفصل الثاني ١٤٣٢  |  |  |
|   | 10                  | ۳.۷۳          | الفصل الأول ١٤٣٢   |  |  |
|   | ١٧                  | ٤.٣٥          | الفصل الثاني ١٤٣١  |  |  |
|   | 10                  | r.9r          | الفصل الأول ١٤٣١   |  |  |
|   | فيصل                | الجامعة الملك | جميع الحقوق محفوظة |  |  |

مخطط تطبيقات الجوال <sup>36</sup> ⊿**1** 12:45 AM <sup>36</sup> 📶 🗎 12:45 موقع مركز الاختبارات جدول الاختبارات سم المركز السبت جوال مشرف المركز 0505442444 الأحد الأثنين الثلاثاء الأربعاء الخميس الجمعة ᠺ فتح فی خرائط جوجل

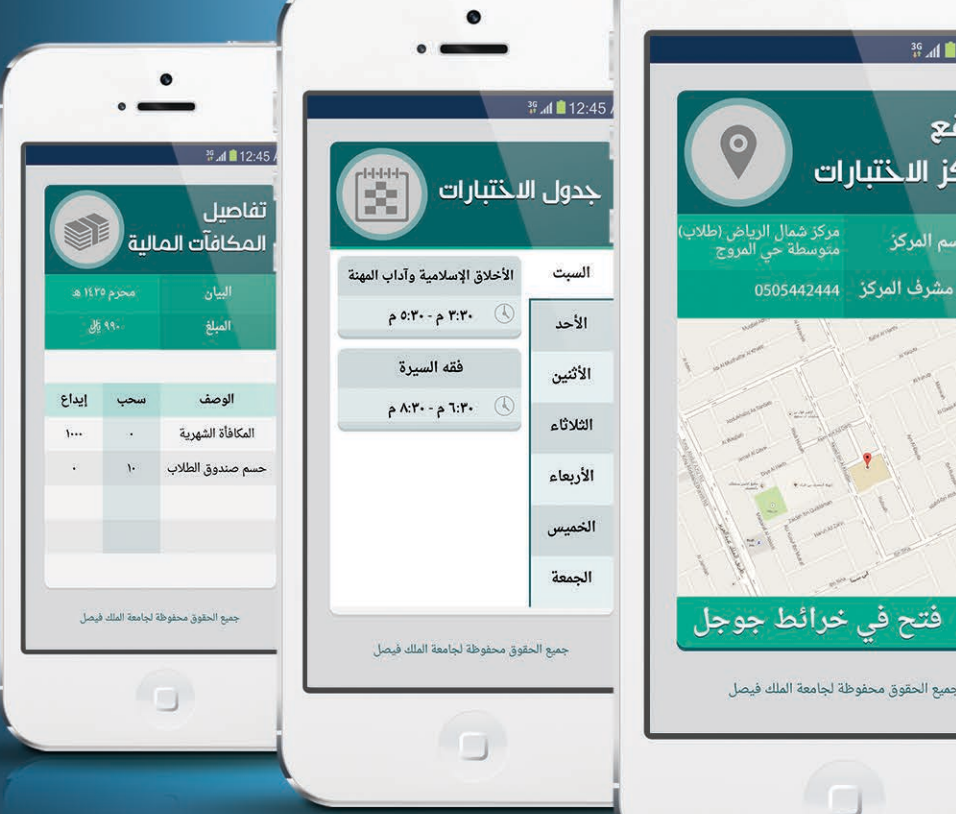

إ شاشة معلومات المقرر المفصلة : فى هذه الشاشة تظهر معلومات المقرر للغصل الحالى المغصلة .. حيث تظهر معلومات العلامات المكتسبة والاختبار النهائي والتقدير الخ ... ۵۹:27 🛓 🖓 🖓 🖓

| نومات المقرر 🎆 | فع               |
|----------------|------------------|
|                |                  |
|                |                  |
|                |                  |
|                |                  |
| الدرجة الغصلية | TIME CALES & MRI |
|                |                  |
| التقدير        |                  |
|                |                  |

Ľ

إ شاشة الفصول السابقة : تحتوي هذه الشاشة على قائمة بالغصول المنجزة والمعدل

والساعات المكتسبة لدى الطالب ويتم الضغط على اسم الغصل لتظهر شاشة المواد المقطوعة بناءاً على الغصل الدراسي .

**IKFU** 

|   |                 | the H   |                   |
|---|-----------------|---------|-------------------|
|   | السافات المقسية | I LABEL | للقن الدراسي      |
|   | 6               | 3.08    | الفصل الصيغي 1433 |
|   | 18              | 4.03    | الفصل الثاني 1433 |
|   | 18              | 4.17    | الغصل الأول 1433  |
|   | 18              | 3.42    | الفصل الثاني 1432 |
| - | 15              | 3.73    | الغصل الأول 1432  |
| - | 17              | 4 35    | 1431              |

إ شاشة المواد المكتسبة :

بناء على الفصل الدراسي في هذه الشاشة يظهر للطالب معلومات عن الفصل الدراسي من الساعات المكتسبة الي العلامة الى قائمة بالمقررات المنجزة خلال الفصل مع علاماتهم.

| القصد الصبغي 1433 |                  |            |                            | فصل الدراسي                   |
|-------------------|------------------|------------|----------------------------|-------------------------------|
| 6<br>3.08         |                  |            |                            | سالات المكتمية<br>مقدل القصلي |
|                   | العلامة المكتسبة | رقم المقرر | اسم المقرر                 |                               |
|                   | 63(D)            | 7403487    | مدخل إلى الأدب<br>الأمريكي |                               |
|                   | 91(A)            | 7403472    | الترجمة الإبدعية           |                               |
|                   | 11/2-2           | -          |                            |                               |

إ شاشة معلومات الطالب : تحتوي هذه الشاشة على معلومات مفصلة عن الطالب من المعدل والساعات المكتسبة والكلية والتخصص الخ...

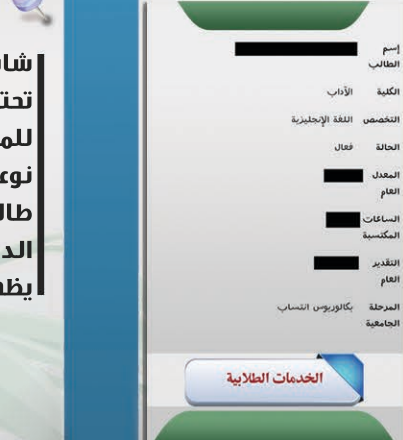

إ شاشة القائمة الرئيسية : تحتوي على الخيارات المطروحة للمستخدم وتظهر وتختفى حسب نوعية المستخدم ,على سبيل المثال طالب الانتساب لا يظهر له الجدول الدراسى بينما طالب الانتظام لا يظهر له معلومات الفصل الحالي .

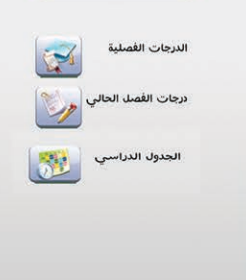

إ شاشة معلومات المادة : فى هذه الشاشة تظهر لدينا معلومات المقرر من حيث الشعبة والمحاضر والموعد والوقت الخ...

| فيزياء عامة (1) |
|-----------------|
| 36286           |
| 10:30           |
| 11:45           |
| 58              |
| 0582067         |
| عصام صلاح ياسين |
| 72              |
| نظري            |
| •               |

🗔 👩 🕵 🖬 🕅 🖂

| ی<br>الدر اسي                                     | ≝ ا 12:45 AM<br>الجدول |                    | •<br>#⊿∎12:45 AM<br>مكافآت الطلب |
|---------------------------------------------------|------------------------|--------------------|----------------------------------|
| رقم المقرر ( ٣٦٢٨٦ )                              | السبت                  |                    |                                  |
| 🕓 ۱۰:۳۰ ص - ۱۱:٤٥ م                               | الأحد                  | 99-                | الدورة<br>محرم ١٤٣٥              |
| رقم المقرر ( ٣٦٢٨٦ )                              | 1.15                   | 99.                | ذو الحجة ١٤٣٤ هـ                 |
| a 11:50 - به 1۰:۳۰ (٩)                            | 1                      | 99.                | ذو القعدة ١٤٣٤ هـ                |
| 1 0                                               | الثلاثاء               | 99.                | شوال ۱٤۳٤ ه                      |
| رقم المقرر ( ٣٦٢٨٦ )                              | الأربعاء               | 99.                | رمضان ۱٤۳٤ ه                     |
| 🕓 ۱۰:۳۰ ص - ۱۱:٤٥ م                               |                        | 99.                | شعبان ١٤٣٤ ه                     |
| (100100) 7 11 5                                   | الخميس                 | .99.               | رجب ١٤٣٤ ه                       |
| رقم المفرر (۲۱۴۸۱)                                | الجمعة                 | 99.                | جماد ثاني ١٤٣٤ ه                 |
| ۲۰:۳۰ ص - ۱۱:٤٥ م<br>قوق محفوظة لجامعة الملك فيصل | جميع الح               | الجامعة الملك فيصل | جميع الحقوق محفوظة               |
|                                                   |                        |                    |                                  |
|                                                   |                        |                    |                                  |

الشاشة الرئيسية: وهى اول شاشة تستقبل المستخدم تحتوي على إيقونتين.

الزر الاولى: هو زر الدخول الى التطبيق عند الضغط على هذا الزريتم الانتقال إلى شاشة تسجيل الدخول.

**ا** الزر الثاني : شاشة عن التطبيق عند الضغط على هذا الزريذهب إلى شاشة عن التطبيق.

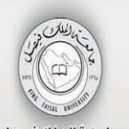

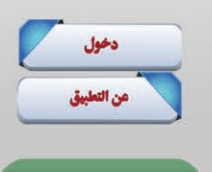